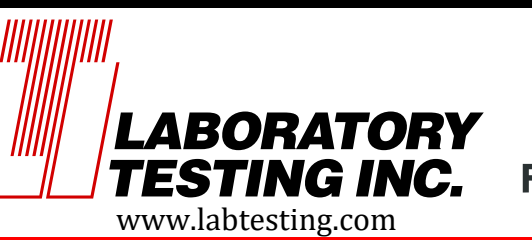

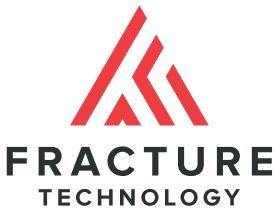

# MTS FlexTest FTA Configuration - Rev1 | November 1, 2021

# 1. MTS FlexTest Hardware Boards

The FTA system requires MTS analog input and output hardware boards:

- 1. 494.45 8-Input A/D card w/ BNC Connectors
- 2. 494.46 8-Input D/A card w/ BNC Connectors

These boards must be purchased and installed via MTS, as the standard MTS FlexTest controller configuration does not provide filtered A/D inputs or D/A outputs.

# 2. MTS Station Builder

With the appropriate I/O boards installed in the MTS controller, the controller needs to be configured to receive the External Command from the ADwin, which is connected to OUT1 of the ADwin. This is configured under **Channels** and then **Inputs** in Station Builder. See Fig. 1.

The resource shall be something like 494.45 A/D 1 S3-J1A, depending on which channel it is connected to. The designated channel is indicated by the number directly following 'A/D'.

Dimensions is set to Volts and Display Units to V.

It is recommended to set the **Display Name** and Internal Name to 'External Command'.

If performing Fatigue Crack Growth (FCGR) and Nonlinear Fracture Toughness (NLFT), the ADwin needs three D/A Readouts to be configured on the 494.46 D/A output card:

- 1. Force from Load Cell connected to ADwin IN1
- 2. Stroke (LVDT) connected to ADwin IN2, and
- 3. COD Gage connected to ADwin IN3

These are defined in **Station Builder** under **Readouts**. The assigned resources will be something like 494.46 D/A 1 S3-J1A, etc., with the same syntax as the External Command output discussed above.

See Fig. 2 showing the Force Readout as an example.

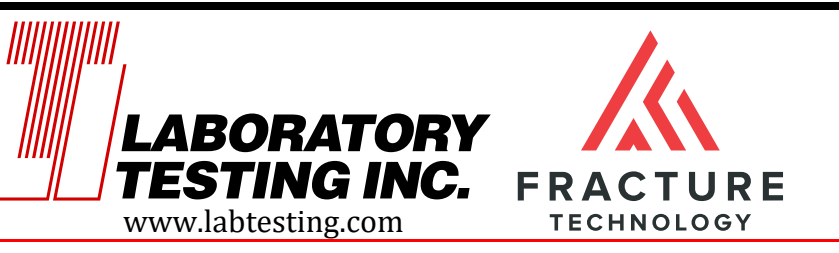

# 800-219-9095

Fax: 800-219-9096 2331 Topaz Drive, Hatfield, PA 19440

| Station Builder : MTS FlexTest 40 - [Frame 102 Example: 102 Example: 102 Example | rtensometer.cfg]                                                                                                    |  |  |
|----------------------------------------------------------------------------------------------------|----------------------------------------------------------------------------------------------------|--|--|
| 📔 File Window Help                                                                                                    |                                                                                                    |  |  |
| MTS 📽 🗐 🖨 🖪 👾 💡                                                                                                    |                                                                                                    |  |  |
| Show internal names                                                                                                    | Channels                                                                                                    |  |  |
| Frame 102 Extensometer.cfg Channels Implacement Extensometer Force Inputs Force Auxiliary Inputs Readouts K Force M Extensometer O Subjeacement O Displacement O Displa Inputs O Displa Outputs O Generic Device Resources                                                                                                    | Display name: Frame 102<br>Internal name:<br>Resource: 494.16 2SVD S2J1B<br>Type: Program and Control<br>✓ Prefix signal names with channel name<br>Restrict Application Access<br>General Control Modes I Inputs External Command<br>Input<br>Display name: External Command<br>Internal name: External Command<br>Passource: 494.45 A/D 1 S3J1A<br>Volts<br>Volts<br>Volts<br>Restrict Application Access<br>Display Units:<br>Volts<br>Volts |  |  |
| Ready AC                                                                                                    |                                                                                                    |  |  |
|                                                                                                    |                                                                                                    |  |  |

*Figure 1: Example configuration of the External Command for FTA under MTS Station Builder* 

Once the Station Builder is configured, save the configuration with an appropriate name (like FTA Configuration). In this way if the customer wants to use his system without the FTA package for something else, the software can be updated to use a different configuration. To save the configuration, go to "File", then "Save As", and provide an appropriate name.

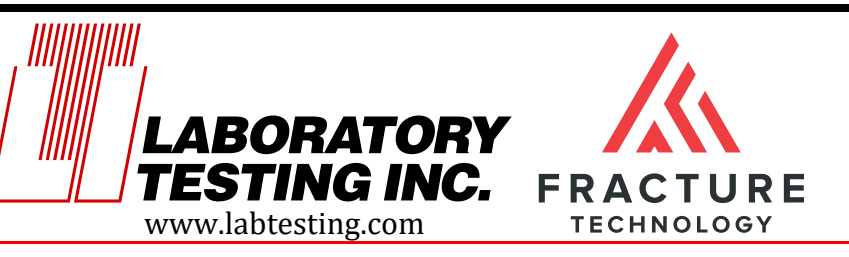

### 800-219-9095

Fax: 800-219-9096 2331 Topaz Drive, Hatfield, PA 19440

| Station Builder : MTS FlexTest 40 - [Frame 102 Extensometer.cfg]                                                                                                    |                                                                                                    |  |  |  |
|----------------------------------------------------------------------------------------------------|----------------------------------------------------------------------------------------------------|--|--|--|
| 📔 File Window Help                                                                                                    |                                                                                                    |  |  |  |
| MTS 🛩 🖬 🎒 🖪 🌞 🤋                                                                                                    |                                                                                                    |  |  |  |
| Show internal names  Frame 102 Extensometer.cfg  Channels  Channels  Channel | Readouts       Output Hardware Resources:         Display name:       Force         Internal name:       Force         Resource:       494.46 D/A 1 S3-J2A         494.46 D/A 5 S3-J2B |  |  |  |
|                                                                                                    | Source Resource: < <user>&gt;</user>                                                                                                    |  |  |  |
| Ready                                                                                                    |                                                                                                    |  |  |  |

Figure 2: Example Force Readout configuration.

All of the ADwin inputs/outputs are to be configured as +/- 10 VDC, with the following connections:

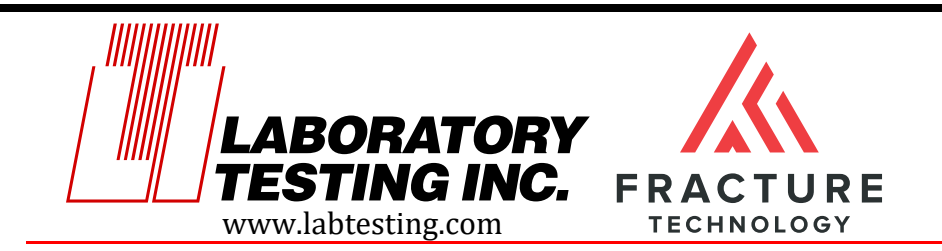

Note that if the FTA DCPD system is utilized, it must be connected to IN5 (Active) or IN6 (Reference) on the ADwin. The DCPD signals do not go through the MTS Controller so they do not need to be defined as Readouts in MTS Station Builder.

# 3. MTS Station Manager

The External Command must be setup under Station Setup. Go to **Station Setup** and configure the External Command Input. See Fig. 3.

| Station Setup 1 < Frame 102 Extensometer.cfg     |                                                           |      |
|--------------------------------------------------|-----------------------------------------------------------|------|
| B                                                | Frame 102 External Command                                |      |
| i → M Frame 102                                  | Sensor: External Command.scf                              |      |
| Displacement                                     | Current Range: 100%                                       | Ī.   |
|                                                  | Fullscale Min/Max: -10 000 10 000 V                       | Í.   |
| B                                                | Concert Collimation ( Official / Zero) Limited Handware ( | •    |
|                                                  |                                                           |      |
| √V Frame 102 Displacement     √V Frame 102 Forme | Signal                                                    |      |
|                                                  | Iloper Limit 13 000 V                                     |      |
| e 🕅 Readouts                                     |                                                           |      |
|                                                  | -13.000 13.000                                            | i II |
|                                                  | Action: Disabled   Action: Disabled   Allow Override      |      |
|                                                  | - Lower Limit                                             |      |
| Station Signals                                  | Lower Limit: -13.000 V                                    |      |
|                                                  |                                                           |      |
| ⊞…( <u>][</u> ] Digital Inputs/Outputs           | -13.000 13.000                                            | 1    |
|                                                  | Action: Disabled                                          |      |
|                                                  | _ Invalid Detect                                          |      |
|                                                  |                                                           |      |
|                                                  |                                                           | -    |
|                                                  |                                                           |      |
|                                                  |                                                           |      |
|                                                  |                                                           |      |
|                                                  |                                                           |      |
|                                                  |                                                           |      |
|                                                  |                                                           |      |
|                                                  |                                                           |      |
|                                                  |                                                           |      |
|                                                  |                                                           |      |
|                                                  |                                                           |      |
|                                                  |                                                           |      |
|                                                  |                                                           |      |
|                                                  |                                                           |      |
| <u>[]</u>                                        |                                                           |      |

Figure 3: Example configuration of the External Command for FTA under MTS Station Manager.

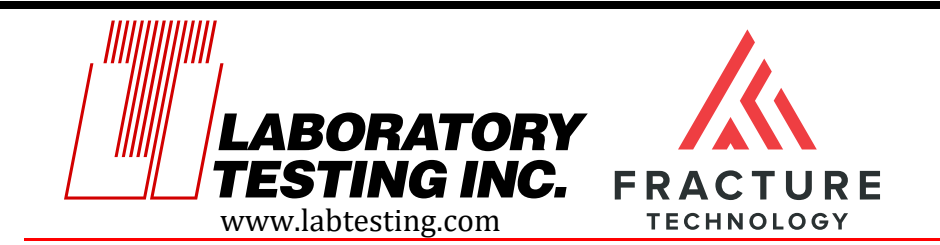

2331 Topaz Drive, Hatfield, PA 19440

# 4. Controller System Sampling Rate

The sampling rate for the FlexTest 40 controller is set in the HWI file. The default from the factory is 1,024 Hz but it can be set up to a maximum of 6,144 Hz with options of 1,024 Hz, 2,0248 Hz, 4,096Hz, and 6,144Hz. It is recommended that the sampling rate be increased to 6,114Hz, to allow FTA to have the best possible control. This is accomplished in the HWI Editor on the 94.42 System Board Properties tab by changing the System Rate to 6144. See Fig. 4. <u>After updating the HWI file, run the **System Loader** once the HWI file is changed. If not, the system update rate will not be saved!</u>

#### 94.42 System Board

| Slot                  | . 2                       |
|-----------------------|---------------------------|
| System Rate           | : 6144.                   |
| Medium System Rate    | 256.                      |
| Low System Rate       | : 25.6                    |
| Digital Input 1       | : Dig In 1-J54            |
| Digital Input 2       | Dig In 2-J54              |
| Digital Input 3       | Dig In 3-154              |
| Digital Output 1      | Dig Out 1-155             |
| Digital Output 2      | $D_{19} O_{10} = 1000$    |
| Digital Output 2      | Dig Out 2-000             |
| Undersalie Teteratere | . DIG OUL 3-355           |
| Hydraulic Interface   | . HFU-J25                 |
| HPU with HSM          | i Irue                    |
| lype                  | : Uff-Low-High            |
| Power Type            | : Hydraulic               |
| First On              | : False                   |
| Last Off              | : False                   |
| Connector             | : J25                     |
| Hydraulic Interface 1 | : HSM-J28                 |
| Connector             | : J28                     |
| Type                  | : Proportional            |
| Low Percent           | : 25.                     |
| High Percent          | : 100.                    |
| HSM Rate              | : Fast                    |
| Connect to HPU        | : HPU On w/Tracking       |
| Interlock Interface 1 |                           |
| Connector             | : J43, J29                |
| Gate Interlock        | True                      |
| Assign to Interlock   | : 1                       |
| Analog Output 1       | · D/A 1                   |
| Connector             | DA Output                 |
| Analog Output 2       | · D/A 2                   |
| Connector             | $D^{\prime} R^{\prime} Z$ |
| connector.            | . DH Output               |

Figure 4: System Rate shown at 6144Hz in the HWI Editor.